# E-Mails versenden – aber sicher! Secure E-Mail

# Leitfaden

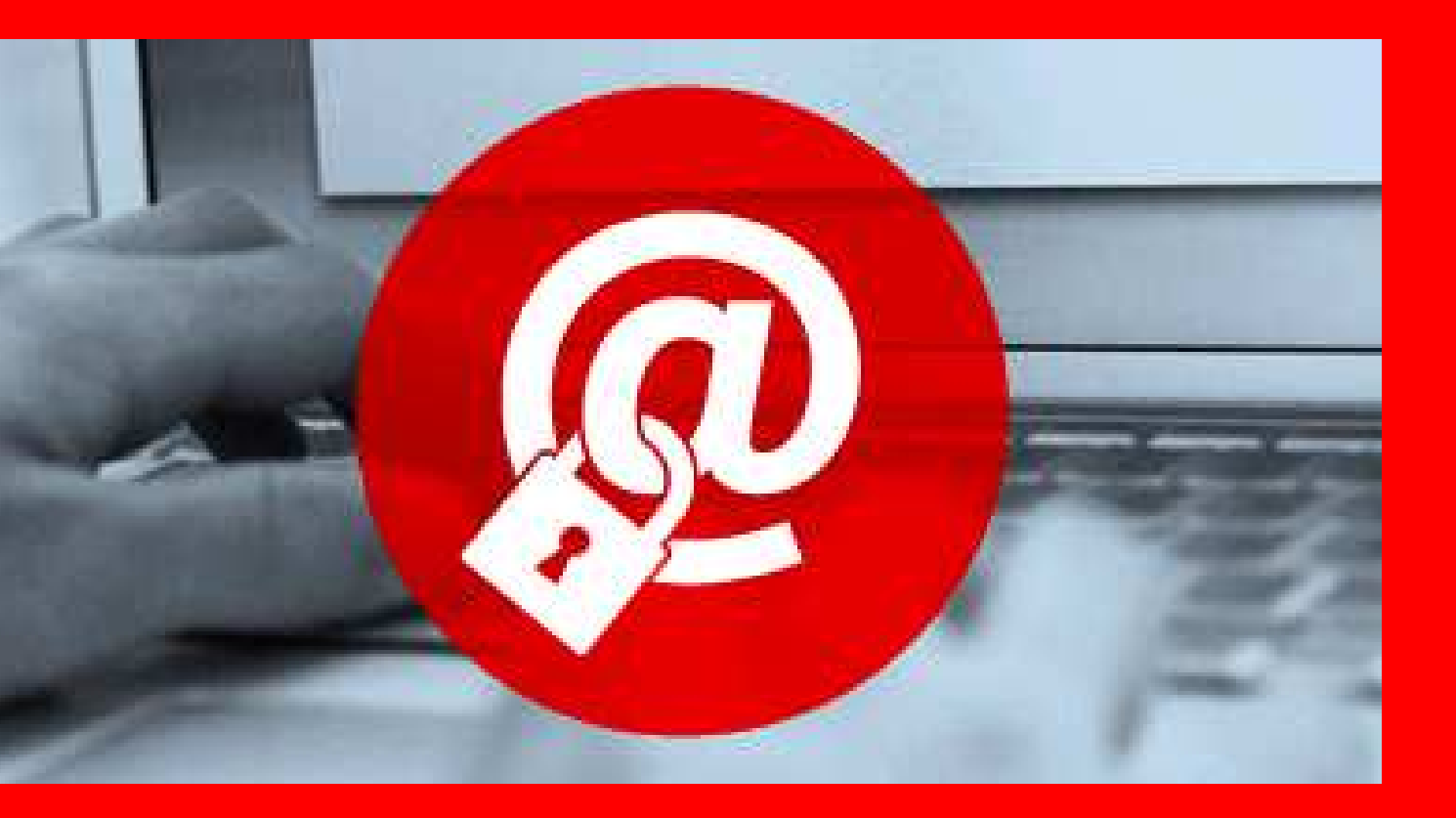

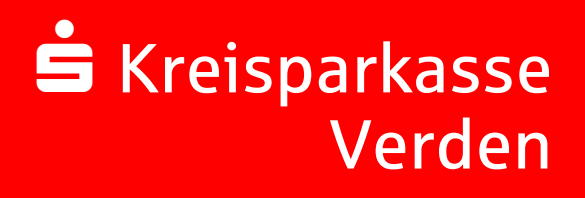

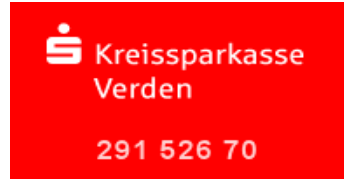

Leitfaden: Secure E-Mail

#### Vorwort

Wir alle leben in einem elektronischen Zeitalter. Der Austausch von Informationen erfolgt zunehmend über elektronische Medien wie das Versenden von E-Mails.

Neben den großen Vorteilen, die uns elektronische Medien bieten, bergen Sie aber auch zunehmend Gefahren. Vorgetäuschte E-Mail-Identitäten, Phishing-Attacken und Spam gefährden die Nutzung des Kommunikationsmittels E-Mail. Ungesicherte Nachrichten können gelesen oder verfälscht, nachgeahmt oder fehlgeleitet werden, ohne dass der Absender oder der Empfänger davon erfährt.

Mit Secure E-Mail reagiert die Kreissparkasse Verden auf die Gefahren der E-Mailkommunikation im Internet und bietet Ihnen die Möglichkeit eines sicheren Informationsaustauschs.

#### Secure E-Mail bietet

**Vertraulichkeit** – Unverschlüsselte E-Mails sind zu vergleichen mit dem Versand von Postkarten, sie sind von jedem lesbar. Mit Secure E-Mail gelangen Ihre E-Mails nicht in die Hände Unberechtigter.

**Authentizität** – Einer der wesentlichen Punkte für die Beurteilung, ob eine E-Mail tatsächlich von einem "echten" Absender gesendet wurde, ist die elektronisch signierte Absenderadresse. Secure E-Mail garantiert Ihnen, dass der Absender auch der ist, welcher er vorgibt zu sein.

**Integrität** – An jedem Router/Server, den eine E-Mail im Internet passiert, könnte theoretisch der Inhalt Ihres E-Mails manipuliert werden. Secure E-Mail sorgt dafür, dass Daten während der Übertragung nicht verfälscht werden können. Aus welchen Varianten können Sie wählen?

## Variante 1: Web-Mail System mit Verschlüsselung per SSL

Für die Nutzung des Web-Mail Systems benötigen Sie einen Internetzugang und einen Browser.

#### Variante 2: Verschlüsselung mittels S/MIME-Zertifikat<sup>1</sup> oder PGP<sup>2</sup>- Schlüssel

Für die Durchführung einer verschlüsselten E-Mailkommunikation benötigen Sie ein auf Ihren Namen und Ihre E-Mailadresse ausgestelltes S/MIME-Zertifikat oder einen PGP-Schlüssel.

Sollten Sie weder im Besitz eines S/MIME- Zertifikates noch eines PGP-Schlüssels sein, so empfehlen wir Ihnen, sich ein S/MIME-Zertifikat von einem Zertifizierungscenter ausstellen zu lassen. Ein solches Zertifikat wird immer für die E-Mailadresse einer bestimmten Person ausgestellt und ermöglicht es dieser Person, mit jedem anderen Kommunikationspartner verschlüsselte E-Mailkommunikation durchzuführen.

Es spielt keine Rolle, welches E-Mail Programm Sie verwenden.

1 Wikipedia: S/MIME (Secure / Multipurpose Internet Mail Extensions) ist ein Standard für die Verschlüsselung und Signatur von MIME-gekapselter E-Mail durch ein hybrides Kryptosystem. S/MIME definiert zwei Content-Types für MIME. Das Multipart/Signed-Format zur Signierung einer Mail und das Multipart/Encrypted-Format zu deren Verschlüsselung. S/MIME wird von den meisten modernen Mailclients unterstützt. Es erfordert X.509basierte Zertifikate für den Betrieb. Als Alternative zu S/MIME kann auch OpenPGP unter Verwendung einer PKI eingesetzt werden. Die beiden Verfahren sind allerdings nicht kompatibel, auch wenn sie teilweise die gleichen Verschlüsselungsverfahren einsetzen, da sie unterschiedliche Datenformate verwenden - hier ist meist üblich: PGP/INLINE oder PGP/MIME.

2 Wikipedia: PGP (Pretty Good Privacy) ist ein von Phil Zimmermann entwickeltes Programm zur Verschlüsselung und zum Unterschreiben von Daten. PGP benutzt ein sogenanntes Public-Key-Verfahren, das heißt, es gibt ein eindeutig zugeordnetes Schlüsselpaar:

Genutzt werden ein öffentlicher Schlüssel, mit dem jeder Daten für den Empfänger verschlüsseln und dessen Signaturen prüfen kann, und ein privater geheimer Schlüssel, den nur der Empfänger besitzt und der normalerweise durch ein Kennwort geschützt ist. Nachrichten an einen Empfänger werden mit seinem öffentlichen Schlüssel verschlüsselt und können dann ausschließlich durch den privaten Schlüssel des Empfängers entschlüsselt werden. Diese Verfahren werden auch asymmetrische Verfahren genannt, da Sender und Empfänger zwei unterschiedliche Schlüssel verwenden.

## Variante 1: Erster Schritt – die Kontaktaufnahme

Bei Interesse vereinbaren Sie mit Ihrem Berater die Freischaltung Ihrer E-Mail-Adresse. Sie erhalten daraufhin eine Registrierungsmail von unserem Verschlüsselungssystem mit folgendem Aussehen:

#### Lieber Mustermann@t-online.de

Ihr Berater möchte Ihnen eine Nachricht zukommen lassen, deren Inhalt vertraulich ist. Deshalb wird die Nachricht nicht ungeschützt übermittelt.

Bitte lesen Sie die nachfolgenden Anweisungen sorgfältig.

Sollten Sie bereits ein S/MIME Zertifikat besitzen, so antworten Sie bitte mit einem signierten E-Mail auf diese Nachricht.

Sollten Sie bereits einen PGP Schlüssel besitzen, so antworten Sie bitte mit einem E-Mail, welche den entsprechenden öffentlichen Schlüssel am Anhang trägt.

Sollten Sie weder ein S/MIME Zertifikat noch einen PGP Schlüssel besitzen, so melden Sie sich bitte unter Verwendung der unten aufgeführten Benutzerdaten über den folgenden Link an.

Login page:<a href="https://securemail.sparkasse.de/ksk-verden/">https://securemail.sparkasse.de/ksk-verden/</a>Benutzer ID:Ihre E-Mail AdressePasswort:erhalten Sie von Ihrem Berater

Wenn Sie sich erfolgreich angemeldet haben, stehen Ihnen weitere Alternativoptionen zur Verfügung, über welche Sie leicht Zugang zu Ihrer gesicherten Nachricht erhalten können.

Bei Eingang dieser E-Mail kann es sein, dass Ihr E-Mail-Programm eine Warnmeldung ausgibt.

Der Grund hierfür ist, dass diese E-Mail mit einem Zertifikat der Kreissparkasse Verden signiert wurde, das Ihrem System noch nicht bekannt ist. Bitte vertrauen Sie diesem Zertifikat, damit zukünftig diese Warnmeldungen unterbleiben.

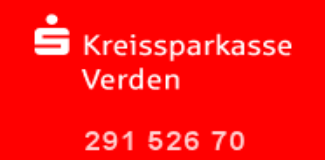

## Registrierung im Web-Mail System

Sie möchten sich als Web-Mail Teilnehmer registrieren lassen. Hierzu wird ein Registrierungs-Passwort benötigt, welches Sie von Ihrem Berater oder einem unserer Mitarbeiter aus dem KundenServiceCenter erhalten. In der Regel wird unser Mitarbeiter versuchen, Sie zeitnah telefonisch zu erreichen.

Das Registrierungspasswort ist nur für die Erstanmeldung gültig; Sie werden zu einem Wechsel des Passwortes aufgefordert. Vergeben Sie ein neues Passwort bestehend aus mindestens 8 Zeichen. Es muss mindestens ein Groß- und Kleinbuchstabe sowie eine Zahl enthalten sein. Folgende Sonderzeichen sind gültig: !\'#\$%&'()\*+,-./:;<=>?@[\\]^\_`{|}~

Sie autorisieren sich über einen Browser mit Benutzernamen (E-Mail Adresse) und Passwort. Ist eine neue E-Mail in Ihrem Web-Mail Postkasten angekommen,

erhalten Sie eine unverschlüsselte Benachrichtigung mit einem Link zum Aufruf des Web-Mail Systems. Dateianhänge können von diesem System auf Ihren jeweiligen lokalen Rechner gespeichert werden. Sie haben auch die Möglichkeit, die E-Mails als \*.html, oder \*.pdf-Datei auf Ihrer Festplatte zu speichern. Zusätzlich ist ein Export als

\*.eml-Datei möglich, damit Sie die E-Mails auch in Ihr E-Mail Programm (z. B. Microsoft Outlook) importieren können.

Beim Web-Mail System verbleibt die E-Mail 180 Tage lang auf dem Server der Kreissparkasse Verden.

#### Anmeldung über das Web-Mail Portal:

https://securemail.sparkasse.de/ksk-verden/

| Skreissparkasse<br>Verden |                                                   | Secure WebMa        | il Interface    |
|---------------------------|---------------------------------------------------|---------------------|-----------------|
| Anmelden                  |                                                   |                     |                 |
| Benutzer ID<br>Passwor    | : E-Mail Adresse des Kunden<br>: Initial-Passwort | Passwort vergessen? | Key-Anforderung |
|                           | Einloggen                                         |                     |                 |

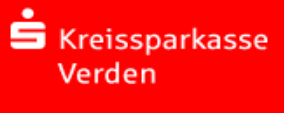

291 526 70

Auswahl Web-Mail:

| SKre<br>Ver | ssparkasse Secure WebMail Interface                                                                                                    |           |
|-------------|----------------------------------------------------------------------------------------------------|-----------|
|             | Willkommen                                                                                                    |           |
|             | Mit diesem Webmailer können Sie vertrauliche Nachrichten Ihrer Kreissparkasse Verden sicher und komfortabel empfangen oder an die Kreissparkasse Verden senden. |           |
|             | Klicken Sie auf Fortfahren, um die Anmeldung am Secure-Webmail-Interface zu vervollständigen.                                                                   | Fotfahren |

Eingabe der Benutzer-Informationen:

| Kreissparkasse<br>Verden                                                                        | Secure WebMail Interface                                                                                             |    |
|-------------------------------------------------------------------------------------------------|----------------------------------------------------------------------------------------------------|----|
| Benutzer-Informationen<br>Sie wurden soeben automatisch registriert. Um di                      | gesicherte E-Mail zu erhalten, füllen Sie bitte die untenstehenden Formularfelder aus und drücken den Sender-Button. |    |
| Benutzer ID:                                                                                    | mustermann@t-online.de                                                                                               |    |
| Vorname und Nachname:                                                                           | Vor- und Nachname                                                                                                    |    |
| Neues Passwort:                                                                                 | Neues Passwort wählen                                                                                                |    |
| Passwort bestätigen:                                                                            | Neues Passwort wiederholen                                                                                           |    |
| Sprache                                                                                         | Deutsch 💌                                                                                                    |    |
| Das Passwort muss aus mindestens 8 Zeichen b<br>Es dürfen nur die folgenden Sonderzeichen benut | stehen.<br>werden: !!#\$\$%&!()*+,-/;<=>?@[\\]^_`(!)~<br>                                                            | en |

291 526 70

## Beantwortung der Sicherheitsfrage:

| ·U | Kreisspa<br>Verden | rkasse Secure WebMail Interface                                                                                                    |  |  |
|----|--------------------|----------------------------------------------------------------------------------------------------|--|--|
|    |                    | Sicherheitsfragen: mustermann@t-online.de                                                                                                    |  |  |
|    |                    | Falls Sie Ihr Passwort vergessen sollten, werden Sie aufgefordert, Ihre Sicherheitsfragen zu beantworten. Hier sind einige Hinweise, welche Ihnen helfen können, gute<br>Sicherheitsfragen auszuwählen:                                                                                                    |  |  |
|    |                    | <ul> <li>Wählen Sie die Antworten so, dass Sie sich gut daran erinnern können und dass diese nicht leicht zu erraten sind.</li> <li>Wenn Sie Informationen zu Fragen auf Sozialen Netzwerken wie Facebook, MySpace oder auf Ihrer persönlichen Homepage veröffentlicht haben, nehmen Sie andere Fragen.</li> </ul>       |  |  |
|    |                    | Wie erreichen Sie, dass die Fragen und Antworten geheim bleiben:                                                                                                    |  |  |
|    |                    | <ul> <li>Erzählen Sie niemandem von den Fragen und Antworten und schreiben Sie diese nicht auf.</li> <li>Verschicken Sie diese Informationen nie per E-Mail.</li> <li>Wechseln Sie Ihre Fragen periodisch.</li> </ul>                                                                                                    |  |  |
|    |                    | Um die Sicherheit zu gewährleisten, sollten die Antworten folgende Bedingungen erfüllen:                                                                                                    |  |  |
|    |                    | <ul> <li>Die Antworten dürfen nur Ihnen bekannt sein.</li> <li>Die Antworten sollten sich über längere Zeit nicht ändern.</li> <li>Die Antworten müssen mindestens 4, maximal 200 Buchstaben lang sein.</li> <li>Die Antworten dürfen in keiner Weise mit dem Benutzernamen oder dem Passwort zusammenhängen.</li> </ul> |  |  |
|    |                    | Wahlen Sie eine Frage aus: Was war Ihr Spitzname in Ihrer Kindheit?                                                                                                    |  |  |
|    |                    | Ihre Antwort: Tommy                                                                                                    |  |  |
|    |                    | Senden Abbrechen                                                                                                    |  |  |

Bestätigen Sie die Sicherheitsabfrage mit "Senden".

Anmeldung mit dem neuen Passwort:

| Skreissparkasse<br>Verden |                           |                        | Secure WebMa        | il Interface    |
|---------------------------|---------------------------|------------------------|---------------------|-----------------|
| Anmelden                  | Benutzer ID:<br>Passwort: | mustermann@t-online.de | Passwort vergessen? | Key-Anforderung |
|                           |                           | Einloggen              |                     |                 |

## Ihr Web-Mail Postfach:

| Sreissparkasse<br>Verden                                  | Secure WebMail Interface                                                  |                  |                                                          | Logout                                   |
|-----------------------------------------------------------|---------------------------------------------------------------------------|------------------|----------------------------------------------------------|------------------------------------------|
| Übersicht<br>Neue Nachricht<br>Posteingang                | Übersicht                                                                 |                  |                                                          | Hilf                                     |
| Entwürfe<br>Gesendete Nachrichten                         | Unterordner                                                               | E-Mails          | Neue Nachrichten                                         | Grösse                                   |
| Gelösthe Nachrichten<br>E Pers. Ordner<br>E Einstellungen | Posteingang<br>Entwürfe<br>Gesendete Nachrichten<br>Gelöschte Nachrichten | 1<br>0<br>0<br>0 | 1 (49.0 KB)<br>0 (0 bytes)<br>0 (0 bytes)<br>0 (0 bytes) | 49.0 KB<br>0 bytes<br>0 bytes<br>0 bytes |
|                                                           | Total                                                                     | 1                | 1                                                        | 49.0 KB / 30 MB                          |

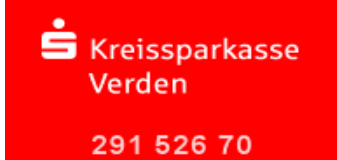

# Leitfaden: Secure E-Mail

# Ihr Web-Mail Posteingang:

| Sreissparkasse<br>Verden                                                                                             | Secure WebMail Interface                                                                                                    | Logout                                   |
|----------------------------------------------------------------------------------------------------|----------------------------------------------------------------------------------------------------|------------------------------------------|
| Übersicht<br>Neue Nachricht<br>Posteingang<br>Entworfe<br>Gesendete Nachrichten<br>⊕ Pers. Ordner<br>⊞ Einstellungen | Mail Von:<br>Artworten<br>Als html speich. Als emi speichern<br>Als PDF speichern<br>«< Vorherige Nachricht. Nächste Nachricht.»<br>Von: | Hilfe<br>Druckversion<br>Bilder enzeigen |
|                                                                                                    | An:       Betreff:     Gesicherte E-Mail       Priorität:     Normal       Gesendet:     23.07.2012 14:32                                |                                          |
|                                                                                                    | Rechtliche Hinweise zur Online-Kommunikation finden Sie hier.                                                                            |                                          |
|                                                                                                    | <b>∅ Anlage (n):</b><br>attachment.html; charset=ISO-8859-1 - 592 bytes<br>Blanco.doc - 34 KB                                            |                                          |

# Passwort-Änderung ist jederzeit möglich im Menü Einstellungen $\rightarrow$ Benutzer

| É Kreissparkasse<br>Verden                                                                                                    | Secure WebMail Interface                                                                                                    | Logout |
|----------------------------------------------------------------------------------------------------|----------------------------------------------------------------------------------------------------|--------|
| Übersicht<br>Neue Nachricht<br>Posteingang<br>Entwürfe<br>Gesendele Nachrichten<br>Gelöschte Nachrichten<br>Berschuter<br>Finstellungen<br>Bernutzer<br>Passwort ändern<br>Sicherheitsfragen ändern<br>Zertrifikate | Speichem         Altes Passwort:         Neues Passwort:         Passwort bestätigen:         Passwort hestätigen:         Das Passwort muss aus mindestens 8 Zeichen bestehen.<br>Es dürfen nur die folgenden Sonderzeichen benutzt werden: If #\$\$%&()*+, -f.;<=>?@Wh_`(I)~ | Hilfe  |

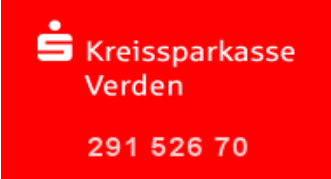

## Variante 2: Verschlüsselung mittels S/MIME- Zertifikat oder PGP-Schlüssel

Bei der E-Mail-Verschlüsselung mit S/MIME Zertifikat oder PGP Schlüssel erhalten Sie die E-Mail immer direkt in Ihrem persönlichen E-Mail-Programm (z. B. Microsoft Outlook). Die Verund Entschlüsselung der Nachrichten erfolgt hierbei zwischen Secure E-Mail der Kreissparkasse Verden und Ihrem E-Mail Programm automatisch.

Um diese Variante zu nutzen, müssen Sie selbst über ein elektronisches Zertifikat eines Drittanbieters verfügen. Bitte beantworten Sie die Registrierungsmail und signieren Sie diese mit Ihrem S/MIME Zertifikat bzw. hängen Ihren öffentlichen PGP Schlüssel als Dateianhang dazu. Damit ist der Austausch der öffentlichen Schlüssel beider Partner vollzogen.

In seltenen Ausnahmefällen ist die Anforderung und Hinterlegung Ihres Zertifikates in unserem System nicht automatisch erfolgt. In diesem Fall haben Sie die Möglichkeit, innerhalb der WEB-Mail Oberfläche der Kreissparkasse Verden im Menü Einstellungen  $\rightarrow$  Zertifikate Ihr Zertifikat auch selbst zu hinterlegen.

### Änderung der Variante

Die verwendete Variante der Secure E-Mail (Web-Mail oder Zertifikat) kann jederzeit über das Web-Mail Portal eingestellt werden. Hierzu melden Sie sich am Web-Mail Portal an und wählen den Menüpunkt Einstellungen  $\rightarrow$  Benutzer aus.

| Skreissparkasse<br>Verden                                                                                           | Secure WebMail Interf                 | ace                       | Logout |
|----------------------------------------------------------------------------------------------------|---------------------------------------|---------------------------|--------|
| Übersicht<br>Neue Nachricht<br>Posteingang<br>Entwürfe<br>Gesendete Nachrichten                                     | Einstellungen                         |                           | Hilfe  |
| Gelöschte Nachrichten<br>⊞ Pers. Ordner<br>Einstellungen<br>Benutzer<br>Passwort ändern<br>Sicherheitsfragen ändern | Benutzer ID:<br>Vorname und Nachname: |                           |        |
| Zertifikate                                                                                                    | Sicherheits Typ:                      | © SSL<br>© PGP<br>© SMIME |        |

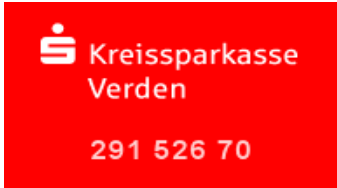

Sie haben Ihr Passwort vergessen?

Die Anmeldemaske des Kreissparkasse Verden Web-Mail Portals https://securemail.sparkasse.de/ksk-verden/ bietet Ihnen die Möglichkeit, sich selbstständig ein neues Passwort zu erzeugen. Wählen Sie hierfür in der Anmeldemaske den Menüpunkt "Passwort vergessen?".

| Skreissparkasse<br>Verden |                           | Secure WebMail Interface            |
|---------------------------|---------------------------|-------------------------------------|
| Anmelden                  | Benutzer ID:<br>Passwort: | Passwort vergessen? Key-Anforderung |

Sie haben weiter fragen?

Für Fragen stehen wir Ihnen gerne unter der Telefonnummer 04231 16-7600 zur Verfügung.